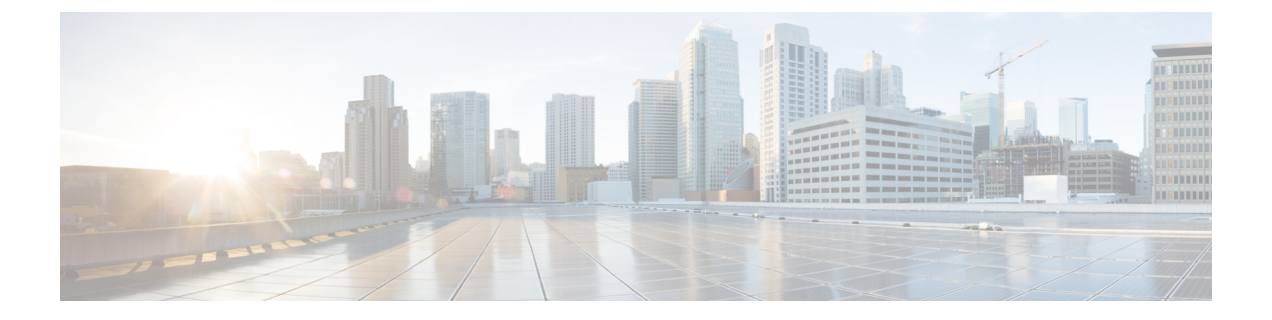

# 設置、メンテナンス、アップグレード

- SSD の交換 (1ページ)
- •2 支柱ラックの FIPS 不透明シールドの取り付け (2ページ)

# SSD の交換

Firepower 1100 は、SSD が取り付けられた状態で出荷されます。この SSD で障害が発生した場合は交換できます。SSDを交換する前に、背面パネルの電源スイッチを押してシャーシの電源 をオフにする必要があります。

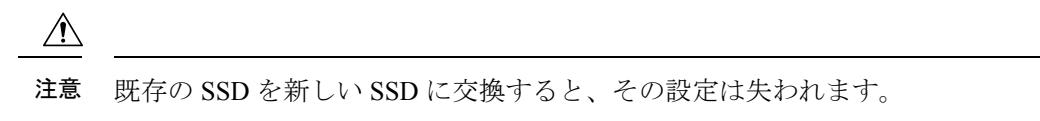

シャーシ内の SSD を交換するには、次の手順に従います。

ステップ1 SSD ベイの両側のつまみネジを緩め、取り付けられている SSD をベイから引き出します。 ステップ2 新しい SSD をベイに挿入し、所定の位置まで押し込みます。

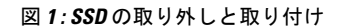

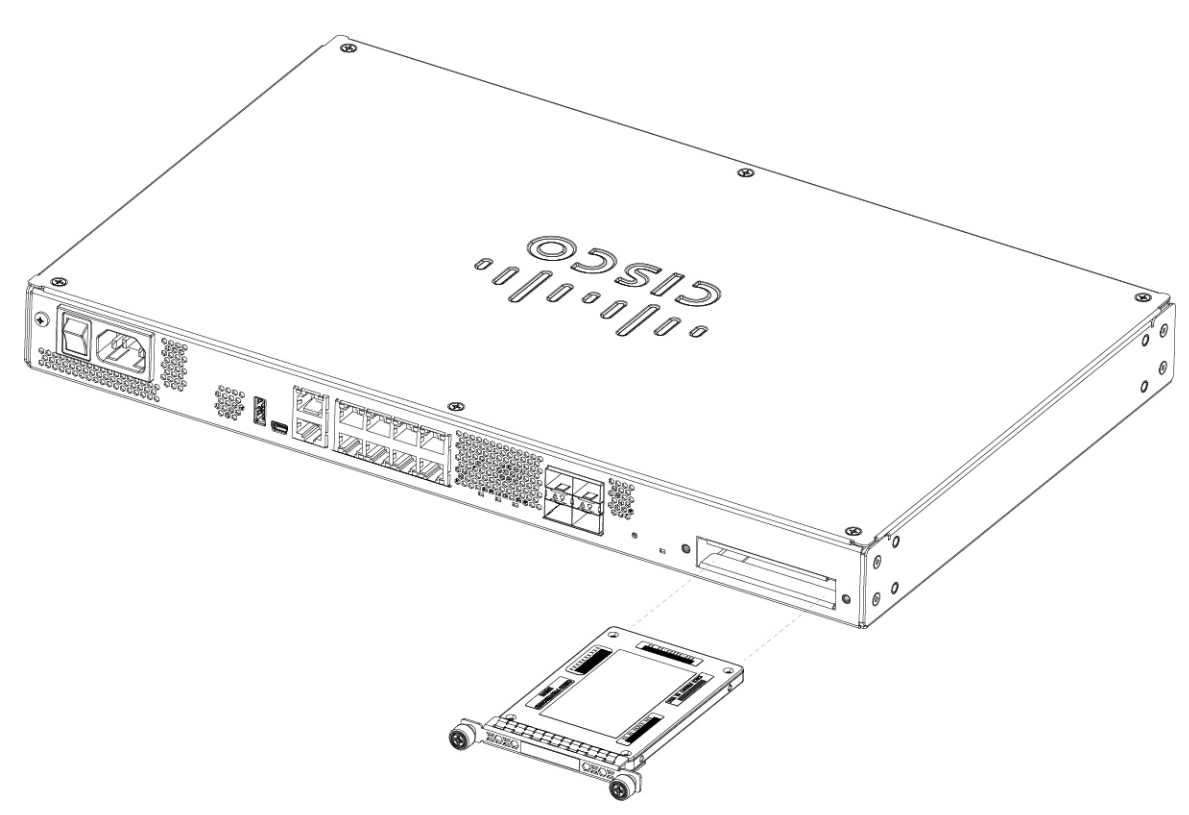

- ステップ3 SSD ベイの両側のつまみネジを締めます。
- ステップ4 SSD が正しく装着され、動作していることを SSD LED で確認します。SSD LED の説明については、背面 パネル LEDを参照してください。

## 2支柱ラックの FIPS 不透明シールドの取り付け

(注) FIPS 不透明シールドがシャーシのシリアル番号を覆っているため、COはシリアル番号を メモして安全な場所に保管する必要があります。このシリアル番号は、Cisco TAC に連絡 する際に必要になります。

始める前に

Â

注意 この手順は暗号担当役員 (CO)のみが実行する必要があります。

FIPS 不透明シールドを取り付けるには、次のものが必要です。

- No.1 プラス ドライバ
- FIPS キットに含まれている次のもの(部品番号 800-105495-01):
  - ・FIPS 不透明シールド1個(部品番号 69-100612-01)
  - ・ケーブル管理ブラケット2個(部品番号 700-117013-01)
  - FIPS 不透明シールドをケーブル管理ブラケットに取り付けるために使用する8本の 8-32 X 0.375 インチプラスネジ(部品番号 48-0629-01)
  - 改ざん防止用ラベル(TEL) 10 枚(部品番号 47-25553-01)

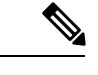

- (注) TELは、粘着性の裏材を使用した特殊な薄いゲージのビニー ルでできています。COがTELをシャーシに取り付けた後 は、シャーシを開こうとするとTELまたはシャーシカバー が破損します。TELには繰り返しのないシリアル番号が付加 されているため、COは破損を調べ、与えられたシリアル番 号と比較して、シャーシが改ざんされていないかどうかを確 認できます。TELの角が丸まっていたり、破れていたり、切 れている場合は、改ざんされていることを示します。ラベル がはがされた場合は、「FIPS」または「OPEN」と表示され ることがあります。
- **ステップ1** シリアル番号をメモし、安全な場所に保管します。シリアル番号の確認方法については、「シリアル番号の場所」を参照してください。
- **ステップ2** シャーシのラックマウントの説明に従って、ステップ1を実行します。
- **ステップ3** ケーブル管理ブラケットの取り付け

図2:ラックマウントブラケットへのケーブル管理ネジの取り付け

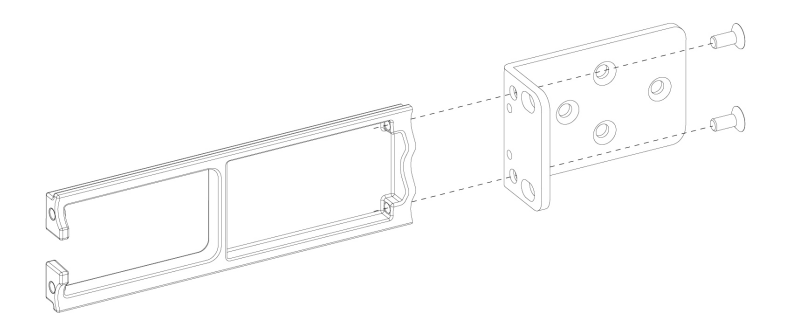

**ステップ4** ケーブルをポートに接続します。ケーブル管理ブラケットに通すための十分なたるみがケーブルにある ことを確認します。

- (注) 製品の初期設置の後にFIPS不透明シールドを取り付けている場合は、ケーブルがすでに接続されています。接続されているケーブルに、ケーブル管理ブラケットに通すための十分なたるみ(以下の図を参照)がない場合は、アプライアンスの電源を切り、ケーブルを取り外してケーブル取り付けブラケットに通してから、ケーブルを接続しなおして、次の手順5に進んでください。
- (注) 電源スイッチをオンからオフに切り替えると、システムの電源が切れるまで数秒かかります。 電源LEDがオフになるまで電源ケーブルを抜かないでください。電源スイッチをオフに動かす か電源コードを取り外してシャーシへの電力供給を遮断した後は、少なくとも10秒間待機して から電源を再投入してください。
- **ステップ5** 以下の図に示すように、ケーブルをケーブル管理ブラケットの開口部に通して配線します。
- **ステップ6** 以下の図に示すように、FIPS キットに付属の4本の8-32 X 0.375 インチプラスネジを使用して、FIPS 不 透明シールドをケーブル管理ブラケットに取り付けます。

#### 図 3: FIPS カバーの取り付け

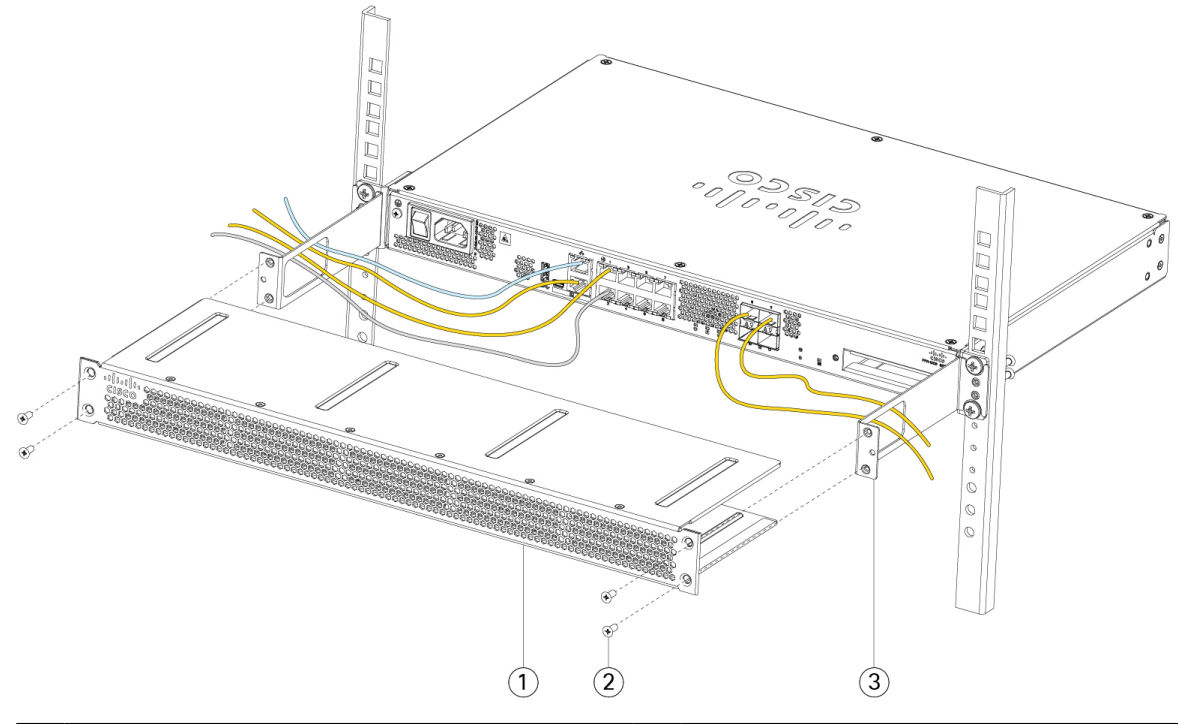

| 1 | FIPS 不透明シールド | 2 | 8-32 X 0.375 インチプラスネジ(各側面に2本) |
|---|--------------|---|-------------------------------|
| 3 | ケーブル管理ブラケット  |   |                               |

- **ステップ7** TELを貼り付ける前に、アルコールベースのクリーニングパッドを使用して、シャーシと FIPS カバーの グリスや汚れ、油などを掃除します。
- **ステップ8** 7枚の TEL を貼り付けます。正しい配置については、次の図を参照してください。TEL を最低 12 時間硬化させます。

注意 TEL の配置に狂いがある場合、シャーシが FIPS モードではないことを示します。

### 図 4:シャーシ上の TEL の配置

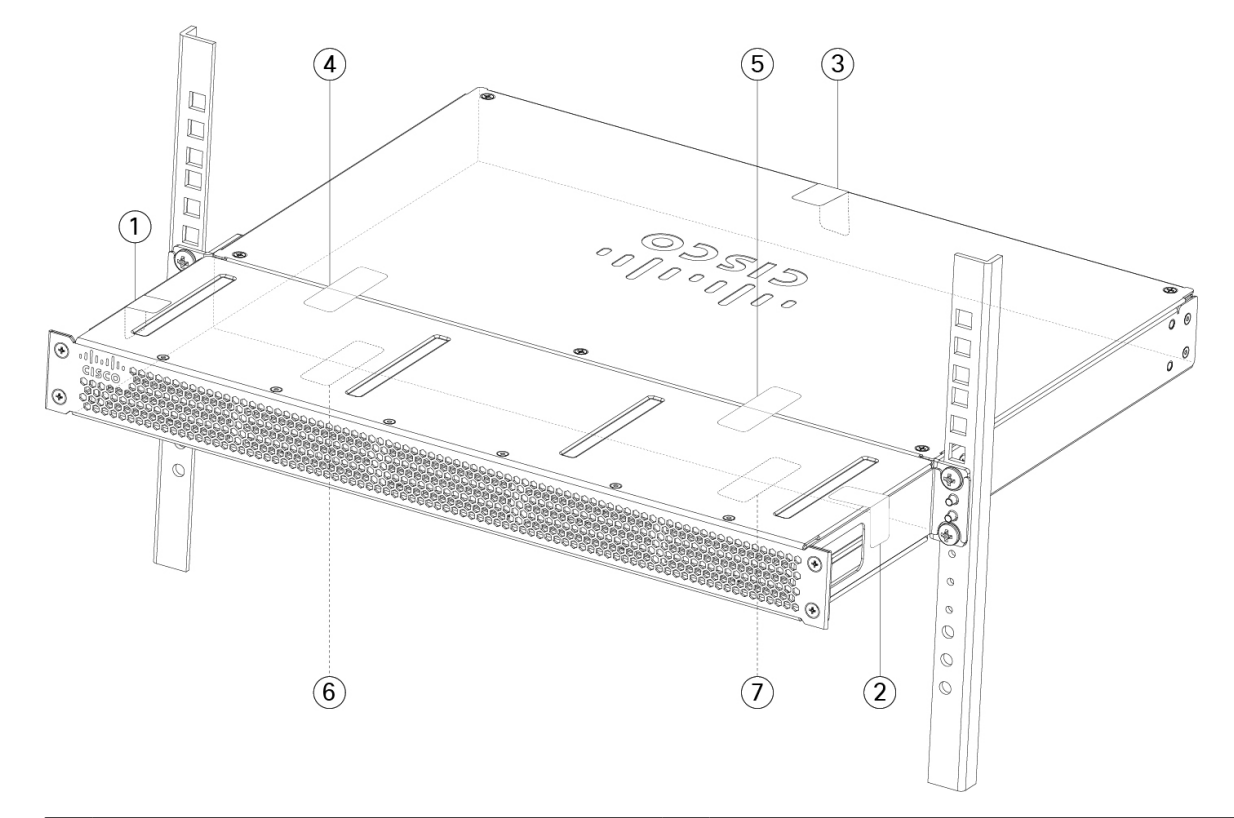

| 1 | シャーシの左側と上部にある TEL 1                       | 2 | シャーシの右側と上部にある TEL 2                       |
|---|-------------------------------------------|---|-------------------------------------------|
| 3 | シャーシの上部と背面にある TEL 3                       | 4 | FIPS シールドとシャーシを横切る TEL 4<br>(シャーシの向かって左側) |
| 5 | FIPS シールドとシャーシを横切る TEL 5<br>(シャーシの向かって右側) | 6 | シャーシ下部の TEL 6 (シャーシの向かって左<br>側)           |
| 7 | シャーシ下部の TEL 7(シャーシの向かって右<br>側)            |   |                                           |

- **ステップ9** 電源コードをシャーシに接続し、電源コンセントに接続します。
- **ステップ10** リアパネルの電源スイッチを押します。
- ステップ11 前面パネルの電源 LED を確認します。電源 LED については、背面パネル LEDを参照してください。緑の点灯は、シャーシの電源がオンであることを示します。
- ステップ12 シャーシを FIPS モードにします。

シャーシを FIPS モードにする方法については、次の手順を参照してください。

・プラットフォームモードでの ASA

•アプライアンスモードでの ASA

•FMC に管理される FTD

### 次のタスク

設定の詳細については、『Cisco Firepower 1100 Getting Started Guide』[英語] を参照してください。

翻訳について

このドキュメントは、米国シスコ発行ドキュメントの参考和訳です。リンク情報につきましては 、日本語版掲載時点で、英語版にアップデートがあり、リンク先のページが移動/変更されている 場合がありますことをご了承ください。あくまでも参考和訳となりますので、正式な内容につい ては米国サイトのドキュメントを参照ください。